# PASSO A PASSO PARA INSCRIÇÕES NOS AUXÍLIOS ESTUDANTIS PERMANÊNCIA E MORADIA DO IFRS-CAMPUS VIAMÃO

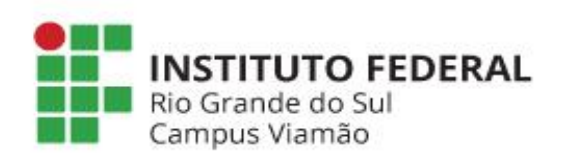

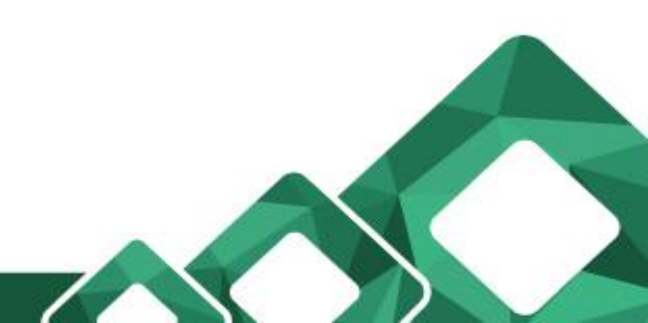

# **COMO SE CANDIDATAR AOS AUXÍLIOS?**

- 1. Entre no Site do Campus Viamão;
- 2. No menu esquerdo do site clique em:
  - Espaço do Estudante
  - Assistência Estudantil
  - Auxílio Estudantil Permanência/Moradia
  - Edital Vigente Período letivo #### Solicite aqui
- 3. Leia o edital completo
  - Leia com atenção o Cronograma da ETAPA em que você está se inscrevendo;
- 4. Faça login no Sistema de Inscrições de Auxílios e realize sua inscrição.
- 5. Siga o passo a passo a seguir.

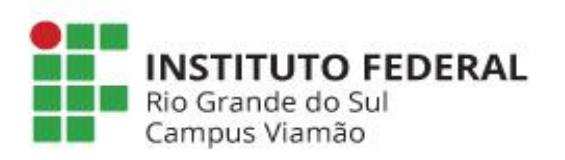

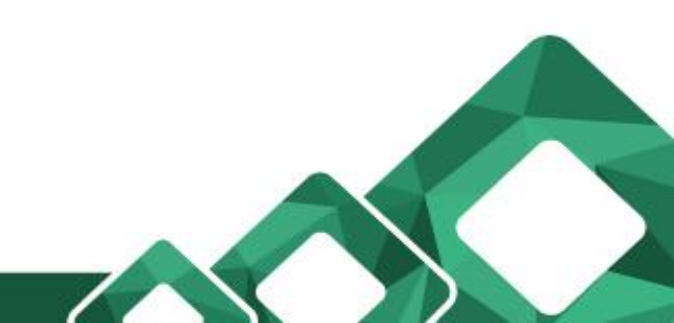

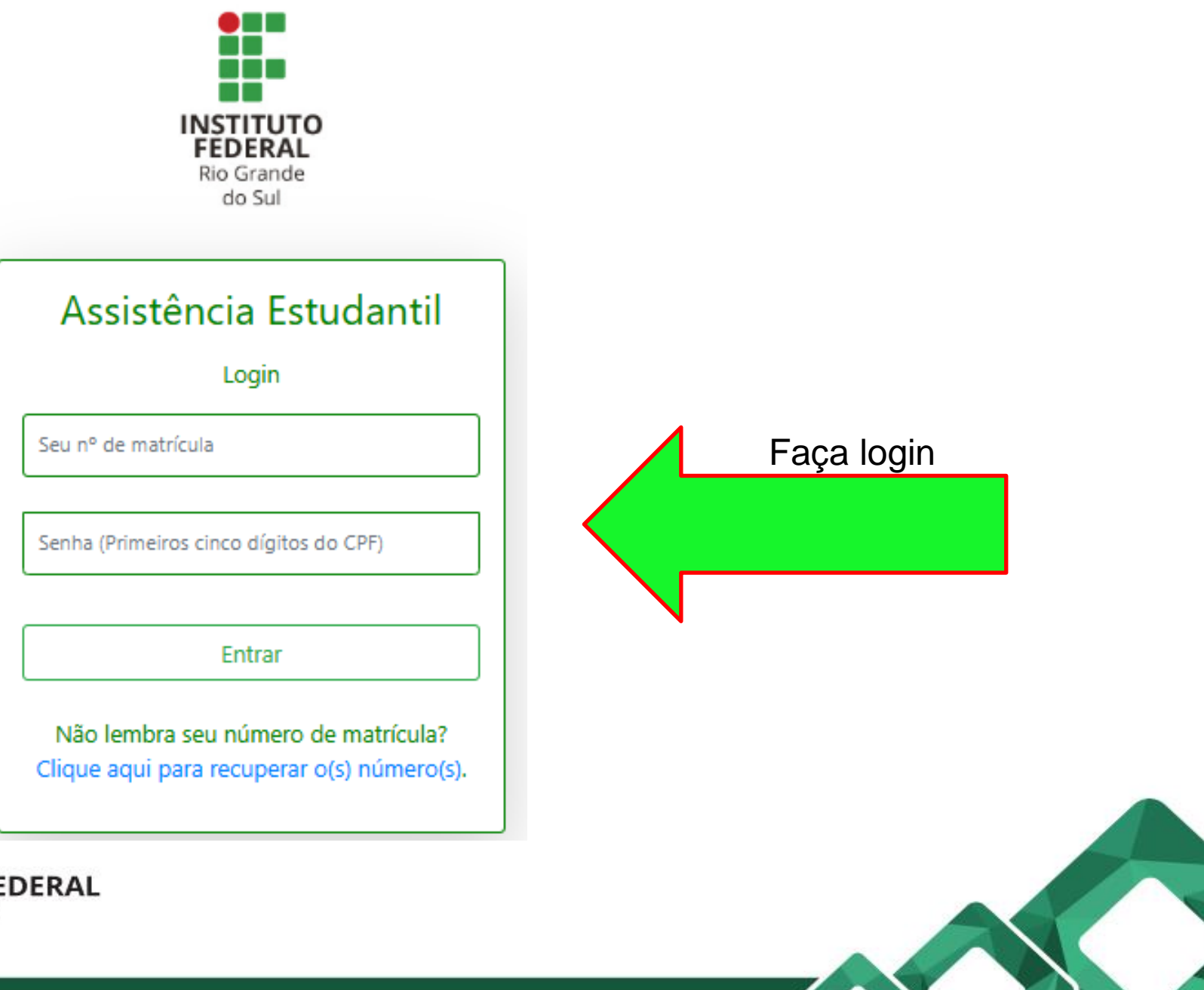

Rio Grande do Sul Campus Viamão

### Clique em **REALIZAR INSCRIÇÃO** como indica a seta verde e vermelha:

|                        |                                                                 |                                                                                                    |                                                                   | Número da M                | atrícula: VIACADMANUAL |  |  |  |  |
|------------------------|-----------------------------------------------------------------|----------------------------------------------------------------------------------------------------|-------------------------------------------------------------------|----------------------------|------------------------|--|--|--|--|
| Assistencia Estudantil |                                                                 |                                                                                                    |                                                                   |                            | Sair                   |  |  |  |  |
| E Home                 | Bem-vir                                                         | ndo Aluno                                                                                                    |                                                                   |                            |                        |  |  |  |  |
| ( Meu Perfil           | IMPORTANTE: Ca                                                  | IMPORTANTE: Caso tenha algum problema com o preenchimento das informações, use o e-mail assistencia.estudantil@viamao.ifrs.edu.br para solicitar ajuda.                                                              |                                                                   |                            |                        |  |  |  |  |
| • Meus Auxílios        | • Campus: C/                                                    | Campus: CAMPUS VIAMÃO     Curso: TÉCNICO EM ADMINISTRAÇÃO     Modalidade: SUBSE                                                                                                    |                                                                   |                            |                        |  |  |  |  |
| []] Mapeamentos        | AVISOS IMPORTANTES                                              |                                                                                                    |                                                                   |                            |                        |  |  |  |  |
| Estudantis             | Categoria                                                       | Descrição                                                                                                    | Público Atendido                                                  | Prazo                      | Ação                   |  |  |  |  |
|                        | INSCRIÇÃO P/<br>AUXÍLIOS                                        | Edital: 25/2024 - SEGUNDA ETAPA<br>Edital referente aos Auxílios Permanência e Moradia do<br>período letivo 2025 (Ver Edital)                                                                                        | Estudantes matriculados no período<br>letivo em andamento         | 17/02/2025 à<br>05/03/2025 | Realizar Inscrição     |  |  |  |  |
|                        | INSTRUÇÕES<br>1. Clique no m<br>2. Clique no m<br>3. Se um item | nenu " <mark>Meu Perfil</mark> " para ver seus dados cadastrais (dados de<br>nenu " <mark>Mapeamentos Estudantis</mark> " para ver o histórico de seu<br>de menu não está visível significa que não há ocorrências c | contato).<br>s mapeamentos estudantis.<br>laquele item para você. |                            |                        |  |  |  |  |
|                        |                                                                 |                                                                                                    |                                                                   |                            |                        |  |  |  |  |

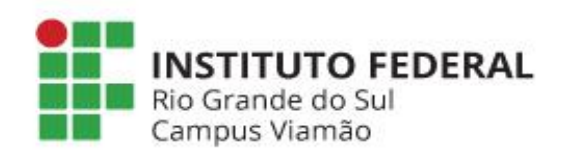

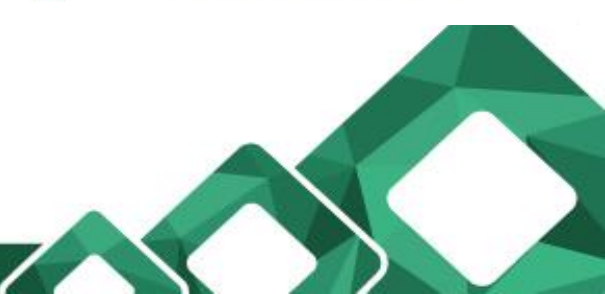

IFRS - Diretoria de Assuntos Estudantis

#### Confira suas informações cadastrais e clique em AVANÇAR

| Assistência Estudantil   |                                            |                         |                        |                                       | Número da Matrícula: MACADAAAA |
|--------------------------|--------------------------------------------|-------------------------|------------------------|---------------------------------------|--------------------------------|
| E Home                   | Informações do Estudante                   |                         |                        |                                       |                                |
| Meu Perfil               | * Campos obrigatórios.                     |                         |                        |                                       |                                |
| Meus Auxílios            | Dados de identificação                     |                         |                        |                                       |                                |
| Mapeamentos Estudantis   | * Nome completo da/o estudante:            |                         |                        | * Data de nascimento (dd/mm/yyyy):    |                                |
| Solicitações de Auxílios | Aluno 02 - Treinamento Viamão              |                         |                        | 01/01/1979                            |                                |
|                          | Nome Social da/o estudante:                |                         |                        | Sexo:                                 |                                |
|                          |                                            |                         |                        | Masculino                             | ~                              |
|                          | * CPF (somente números):                   | * RG (somente números): |                        | Órgão Expedidor:                      |                                |
|                          | 03152526008                                | 25874                   |                        | ssp                                   |                                |
|                          | Telefone fixo:                             |                         | Telefone para recados: |                                       |                                |
|                          |                                            |                         |                        |                                       |                                |
|                          | * Celular (somente números):               |                         |                        | ✓ WhatsApp habilitado ?               |                                |
|                          | 51993456789                                |                         |                        |                                       |                                |
|                          | * E-mail:                                  |                         |                        |                                       |                                |
|                          | sergio.gambarra@restinga.ifrs.edu.br       |                         |                        |                                       |                                |
|                          | Se estudante menor de 18 anos              |                         |                        |                                       |                                |
|                          | Nome completo da/o primeira/o responsável: |                         |                        | Celular da/o primeira/o responsável:: |                                |
|                          |                                            |                         |                        |                                       |                                |
|                          | Nome completo da/o segunda/o responsável:  |                         |                        | Celular da/o segunda/o responsável:   |                                |
|                          |                                            |                         |                        |                                       |                                |
|                          |                                            |                         |                        |                                       |                                |
|                          |                                            | Ve                      | olta Avançar           |                                       |                                |
|                          |                                            |                         |                        |                                       |                                |

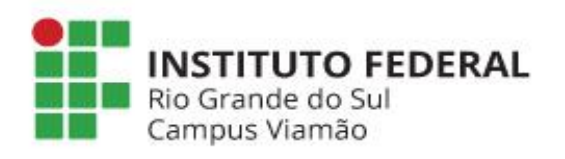

Preencha os dados bancários para receber o auxílio estudantil. <u>ATENÇÃO:</u> Caso não tenha conta, poderá completar a informação até a publicação do resultado final.

|                   | Informações do Estudante                                                                                                    |                                                  |
|-------------------|----------------------------------------------------------------------------------------------------|--------------------------------------------------|
| rfil              | * Campos phriostórios                                                                                                    |                                                  |
| uxílios           |                                                                                                    |                                                  |
| mentos Estudantis | Dados de Endereço                                                                                                    |                                                  |
| And A Maria       | Selecione um Banco<br>Avista S.A. Crédito                                                                                                    | Número:                                          |
|                   | Banco Bradesco<br>BANCO CRITERIUM S.A.<br>Banco do Brasil<br>Banco Inter<br>Banco Inter<br>Banco Mercado Pago<br>Banco Neon<br>Banco Santander<br>Banrisul<br>BMG S.A.<br>Có Bank<br>Caixa Económica Federal<br>Cresol<br>Nu Pagamentos (NuBank)<br>PagBank<br>PicPav | * Bairro:<br>Centro<br>* CEP;<br>9000001         |
|                   | Sicoob<br>Selecione um Banco                                                                                                    | Número da Agência:     Número da Conta Corrente: |
|                   | Sobre a matrícula no IFRS                                                                                                    |                                                  |
|                   | Campus:                                                                                                    |                                                  |
|                   | CAMPUS VIAMÃO                                                                                                    |                                                  |
|                   | Nome do curso                                                                                                    | Modalidade                                       |
|                   | TECNICO EM ADMINISTRAÇÃO                                                                                                    | SUBSEQUENTE                                      |
|                   |                                                                                                    |                                                  |

### Pronto, sua inscrição foi iniciada, agora clique em QUESTIONÁRIO SOCIOECONÔMICO

| Assistência Estudantil   | Número da Matrícula: VIACADMANUAL                                                                                                    |
|--------------------------|----------------------------------------------------------------------------------------------------|
|                          | G Sair                                                                                                    |
| E Home                   | Inscrição Iniciada                                                                                                    |
| 😩 Meu Perfil             |                                                                                                    |
| • Meus Auxílios          | Agora preencha os questionários para análise sócioeconômica, informando as condições sociais e de renda de sua família.                                                                                                    |
| Mapeamentos Estudantis   | Siga as instruções do sistema e após o preenchimento dos questionários fique atento para enviar os documentos necessários para comprovar as informações prestadas através dos<br>questionários.                                                                                          |
| Solicitações de Auxílios | IMPORTANTE: Caso não consiga preencher todos os questionários ou tenha problemas de conexão com o sistema, poderá voltar ao sistema mais tarde e continuar o preenchimento.<br>Para isso acesse o item de menu "Solicitações de Auxílios" e logo após "Preencher Dados Socioeconômicos". |
|                          | Clique em Questionário Socioeconômico para iniciar o preenchimento dos questionários.                                                                                                    |
|                          | Obrigado!!!                                                                                                    |
|                          | Questionário Socioeconômico                                                                                                    |
|                          | IFRS - Diretoria de Assuntos Estudantis                                                                                                    |
|                          |                                                                                                    |

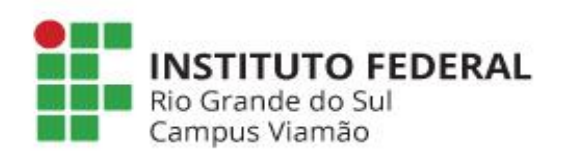

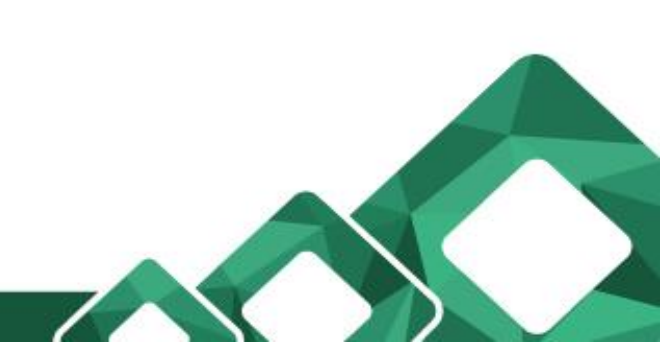

# Preencha o formulário, respondendo todas as perguntas e clique em AVANÇAR até que as perguntas terminem.

| Assistência Estudantil       |                                                                        |                                           | Norway da Malifedar antesantada<br>Etar |
|------------------------------|------------------------------------------------------------------------|-------------------------------------------|-----------------------------------------|
| E Home                       | Questionário: Questionário Socioeconômico                              |                                           |                                         |
| Meu Perfil                   |                                                                        |                                           |                                         |
| Meus Auditos                 | Moradia                                                                |                                           |                                         |
| Mappamentos Estudantis       | * Campos obrigations.                                                  |                                           |                                         |
| Solicitações de Auxilios     | * Qual a sua situação de moradia?                                      |                                           |                                         |
|                              | O Alugada                                                              |                                           |                                         |
|                              | O Propria                                                              |                                           |                                         |
|                              | O Cedida                                                               |                                           |                                         |
|                              | O Na rua                                                               |                                           |                                         |
|                              | O Outra                                                                | Quality?                                  |                                         |
|                              |                                                                        |                                           |                                         |
|                              | * Sua moradia se localiza em comunidades (marque uma ou mais opções);  |                                           |                                         |
|                              | Comunidade Gigana                                                      |                                           |                                         |
|                              | Comunidade Indigena                                                    |                                           |                                         |
|                              | Comunidade Quilombola                                                  |                                           |                                         |
|                              | República Estudantil                                                   |                                           |                                         |
|                              | Nenhuma das Opções                                                     |                                           |                                         |
|                              |                                                                        |                                           |                                         |
|                              | - * Sua moradia se localiza em:                                        |                                           |                                         |
|                              | O Area Verde                                                           |                                           |                                         |
|                              | O Acampamento/Ocupação em Comunidades que lutam pelo direito a moradia |                                           |                                         |
|                              | O Assentamento com Lote reconhecido pelo INCRA                         |                                           |                                         |
|                              | O Ocupoção Irregular                                                   |                                           |                                         |
|                              | O Nenhuma das Opções Acima                                             |                                           |                                         |
|                              |                                                                        |                                           |                                         |
|                              | * Sua moradia està em àrea:                                            |                                           |                                         |
|                              | O Urbana                                                               |                                           |                                         |
|                              | O Rural                                                                |                                           |                                         |
|                              |                                                                        |                                           |                                         |
|                              |                                                                        | ☑ IFRS Directoria de Assuntos Estudientis |                                         |
|                              |                                                                        |                                           |                                         |
|                              |                                                                        |                                           |                                         |
| Rio Grande do<br>Campus Viam | D FEDERAL<br>Sul<br>ão                                                 |                                           |                                         |
|                              |                                                                        |                                           |                                         |

| Assistência Estudantil   | Número da Matricula: VIACADMANU                                                                                                    |
|--------------------------|----------------------------------------------------------------------------------------------------|
|                          |                                                                                                    |
| <b>≣</b> Home            | Questionário: Questionário Socioeconômico                                                                                                    |
| Meu Perfil               |                                                                                                    |
| Meus Auxílios            | Carta de Apresentação                                                                                                    |
| Mapeamentos Estudantis   | * Campos obrigatórios.                                                                                                    |
| Solicitações de Auxílios | * Carta de apresentação: queremos conhecer um pouco sobre você, então neste espaço você deverá escrever o que quiser nos contar sobre sua vida, como por exemplo: explicar como a família se mantém financeiramente; relatar quais são as dificuldades enfrentadas por você e sua família; informar se você ou sua família já sofreu algum tipo de discriminação (por questões de religião, de gênero, de idade, de orientação sexual, de raça/cor/etnia, ou outros motivos); mencionar se você ou alguém de sua família já sofreu algum tipo de violência, entre outras informações que você considera importante relatar. |
|                          | Moro com                                                                                                    |
|                          |                                                                                                    |
|                          |                                                                                                    |
|                          | * Declaro que as informações prestadas são verdadeiras e que estou ciente de que deverão ser comprovadas por meio de documentos, conforme anexos do Edital. Informo que estou                                                                                                    |
|                          | ciente de que a prestação de informação falsa provocará o indeferimento (negação) da solicitação e/ou o cancelamento do auxílio solicitado. Está de acordo com essa declaração?                                                                                                    |
|                          | ○ Não                                                                                                    |
|                          | • Sim                                                                                                    |
|                          |                                                                                                    |
|                          | Voltar Finalizar                                                                                                    |
|                          |                                                                                                    |
| INSTITUT<br>Bio Granda d | O FEDERAL                                                                                                    |
| Campus Vian              | não                                                                                                    |
|                          |                                                                                                    |
|                          |                                                                                                    |

## Agora clique em INCLUIR DECLARAÇÃO DE RENDA

| Assistência Estudantil   |                                                           |                                   |                                                 |                                                                                                    |                                           | Número da Matrícula: VIACADMANU              |
|--------------------------|-----------------------------------------------------------|-----------------------------------|-------------------------------------------------|----------------------------------------------------------------------------------------------------|-------------------------------------------|----------------------------------------------|
| -                        |                                                           |                                   |                                                 |                                                                                                    |                                           | e Sa                                         |
| E Home                   | Dados Soc                                                 | ioeconômic                        | os                                              |                                                                                                    |                                           |                                              |
| Meu Perfil               | Você já respondeu o que                                   | stionário socioeconômico. C       | Caso deseje alterá-lo, selecione novamente o bo | tão "Questionário Socioeconômico".                                                                                     |                                           |                                              |
| Meus Auxílios            | PENDÊNCIA: Ago<br>Voltar abaixo das                       | ra faça sua declaraç<br>questões. | ão de renda. Para isso pressione o              | botão "Incluir Declaração de Renda" e r                                                                                | esponda as questões como                  | Estudante. Use os botões Avançar e           |
| 👸 Mapeamentos Estudantis | ATENÇÃO: Você p                                           | ode enviar docume                 | ntos para comprovar sua situação                | de moradia e receber auxílio. Veja os do                                                                               | cumentos em "Relação de I                 | Documentos para comprovação do               |
| Solicitações de Auxílios | Auxílio Moradia".                                         |                                   |                                                 |                                                                                                    |                                           |                                              |
|                          | Questionário Socioe                                       | conômico Incluir De               | claração de Renda                               |                                                                                                    |                                           |                                              |
|                          |                                                           |                                   |                                                 | Declarações de Renda                                                                                                   |                                           |                                              |
|                          | Seleção                                                   | CPF Familia                       | ar ou Estudante                                 | Nome da Pessoa                                                                                                    | Situação                                  | Documentos                                   |
|                          |                                                           |                                   |                                                 |                                                                                                    |                                           |                                              |
|                          | •                                                         |                                   |                                                 |                                                                                                    |                                           | •                                            |
|                          | Relação de Documentos para comprovação do Auxílio Moradia |                                   |                                                 |                                                                                                    |                                           |                                              |
|                          | Situação                                                  | Obrigatório?                      | Nome                                            | Descrição                                                                                                    |                                           |                                              |
|                          | × Enviar                                                  | Não                               | Contrato de Aluguel                             | <ul> <li>Envie somente se necessita de auxílio moradia:</li> <li>Contrato de aluguel da residência que pass</li> </ul> | ou a residir para estudar no Campus.      |                                              |
|                          | × Enviar                                                  | Não                               | Comprovante de residência dos responsáveis      | <ul> <li>Envie somente se necessita de auxílio moradia:</li> <li>Comprovante de residência dos responsáve</li> </ul>   | eis (que indique residência não localizac | da na região do Campus).                     |
|                          | × Enviar                                                  | Não                               | Comprovante de residência próprio               | <ul> <li>Envie somente se necessita de auxílio moradia:</li> <li>Comprovante de residência próprio (morad</li> </ul>   | lia na qual passou a residir por necessid | lade de mudança para o município do Campus). |
|                          |                                                           |                                   |                                                 |                                                                                                    |                                           |                                              |

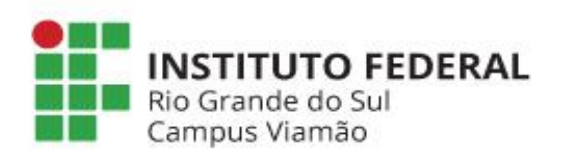

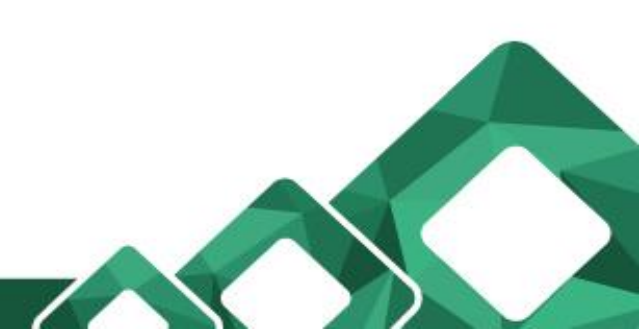

#### Clique em **ESTUDANTE**, e preencha esta declaração com os dados do/a estudante.

| Assistência Estudantil   | Número da Matrícula: VIACADMANUAL                                |
|--------------------------|------------------------------------------------------------------|
|                          | Quantian íria: Da dana são Múltinda da Dan da                    |
| E Home                   | Questionario: Declaração Multipla de Renda                       |
| Meu Perfil               |                                                                  |
| Meus Auxílios            | Arranjo Familiar                                                 |
| 🔒 Mapeamentos Estudantis | * Campos obrigatórios.                                           |
| Solicitações de Auxílios | * Estudante ou Familiar (essa informação não pode ser alterada): |
|                          | Estudante                                                        |
|                          | O Familiar                                                       |
|                          |                                                                  |
|                          | * Você mora com quem?                                            |
|                          | O Moro Só                                                        |
|                          | O Um Familiar/Amigo                                              |
|                          | O Dois Familiares/Amigos                                         |
|                          | ○ Três Familiares/Amigos                                         |
|                          | O Quatro Familiares/Amigos                                       |
|                          | O Cinco ou Mais Familiares/Amigos Quanto(s)                      |
|                          |                                                                  |
|                          |                                                                  |

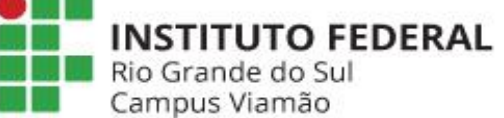

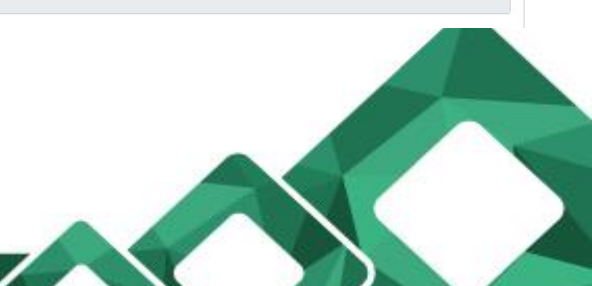

### Ao final da declaração do/a estudante, clique em FINALIZAR

| Assistência Estudantil                              |                                                                                                    | Número da Matrícula: VIACADMANUAL       |
|-----------------------------------------------------|----------------------------------------------------------------------------------------------------|-----------------------------------------|
| Home Meu Perfil                                     | * Possui alguma das deficiências listadas abaixo? (m.                                                                                                    | arque mais de uma opcão, se necessário) |
| Mapeamentos Estudantis     Solicitações de Auxílios | <ul> <li>Deficiência física</li> <li>Deficiência sensorial</li> <li>Deficiência mental</li> <li>Deficiência múltipla</li> <li>Não possuo nenhuma deficiência</li> </ul> |                                         |
|                                                     | Outra Possui alguma síndrome? Se sim, descreva abaixo qual:                                                                                                    | Qual(is)?                               |
| <b>INSTITUT</b><br>Rio Grande d<br>Campus Viam      | <b>O FEDERAL</b>                                                                                                    | IFRS - Diretoria de Assuntos Estudantis |

### Agora clique novamente em INCLUIR DECLARAÇÃO DE RENDA

| Assistência Estudantil   |                                                           |                                                |                                                          |                                                                                                    |                                             | Número da Matrícula: VIACADMANUA |  |
|--------------------------|-----------------------------------------------------------|------------------------------------------------|----------------------------------------------------------|----------------------------------------------------------------------------------------------------|---------------------------------------------|----------------------------------|--|
| ≡ Home                   | Dados                                                     | Socioeconôn                                    | nicos                                                    |                                                                                                    |                                             |                                  |  |
| Meu Perfil               | Você já responde                                          | eu o questionário socioeconôr                  | mico. Caso deseje alterá-lo, selecione novamente o bo    | tão "Questionário Socioeconômico".                                                                                       |                                             |                                  |  |
| Meus Auxílios            | Você já efetuou                                           | declarações de renda. Caso ne                  | ecessite alterar alguma declaração, selecione a caixa d  | e seleção ao lado do CPF e pressione o botão "Alterar Declar                                                             | ação de Renda".                             |                                  |  |
|                          | Também é possí                                            | vel apagar uma declaração, m                   | arcando a caixa de seleção ao lado do CPF e pression     | ando o botão "Apagar Declaração de Renda".                                                                               |                                             |                                  |  |
| Solicitações de Auxílios | PENDÊNCIA<br>declaração                                   | A: Ao declarar sua ren<br>de renda para os dem | da (estudante) você informou que o n<br>nais familiares. | úcleo famíliar é formado por 2 pessoas e a                                                                               | té o momento declarou renda                 | de 1 pessoa(s). Preencha a       |  |
|                          | ATENÇÃO:<br>Auxílio Mor                                   | Você pode enviar doc<br>radia".                | umentos para comprovar sua situação                      | de moradia e receber auxílio. Veja os docu                                                                               | imentos em "Relação de Docu                 | mentos para comprovação do       |  |
|                          | Questionário                                              | Socioeconômico                                 | uir Declaração de Renda Alterar Declaração               | de Renda Apagar Declaração de Renda                                                                                      |                                             |                                  |  |
|                          |                                                           |                                                |                                                          | Declarações de Renda                                                                                                    |                                             |                                  |  |
|                          | Seleção                                                   | CPF                                            | miliar ou Estudante                                      | Nome da Pessoa                                                                                                    | Situação                                    | Documentos                       |  |
|                          | 0                                                         | 03152526008                                    | studante                                                 | Aluno 02 - Treinamento Viamão                                                                                            | Respondida                                  | Inserir Aqui                     |  |
|                          | 4                                                         |                                                |                                                          |                                                                                                    |                                             | •                                |  |
|                          | Relação de Documentos para comprovação do Auxílio Moradia |                                                |                                                          |                                                                                                    |                                             |                                  |  |
|                          | Situação                                                  | Obrigat                                        | tório? Nome                                              | Descrição                                                                                                    |                                             |                                  |  |
|                          | × Enviar                                                  | Não                                            | Contrato de Aluguel                                      | <ul> <li>Envie somente se necessita de auxílio moradia:</li> <li>Ocntrato de aluguel da residência que passou</li> </ul> | a residir para estudar no Campus.           |                                  |  |
|                          | × Enviar                                                  | Não                                            | Comprovante de residência dos responsáveis               | <ul> <li>Envie somente se necessita de auxílio moradia:</li> <li>Comprovante de residência dos responsáveis l</li> </ul> | (que indique residência não localizada na r | região do Campus).               |  |

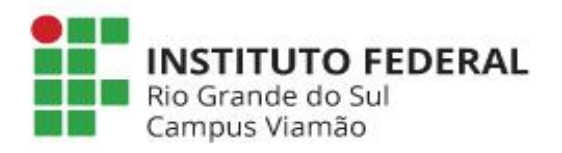

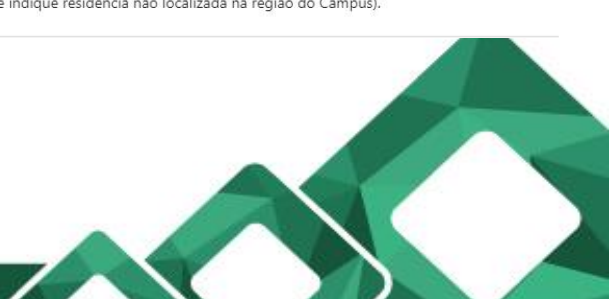

Clique em **FAMILIAR**, e preencha esta declaração com os dados deste familiar. **Repita esta declaração para todos os familiares** que residem junto com o/aestudante.

| Assistência Estudantil   |                                                                  | Número da Matrícula: VACAOMANUAL |
|--------------------------|------------------------------------------------------------------|----------------------------------|
|                          |                                                                  | Sar                              |
| E Home                   | Questionário: Declaração Múltipla de Renda                       |                                  |
| Meu Perfil               |                                                                  |                                  |
| Meus Auxílios            | Arranjo Familiar                                                 |                                  |
| Mapeamentos Estudantis   | * Campos obrigatórios.                                           |                                  |
| Solicitações de Auxílios | * Estudante ou Familiar (essa informação não pode ser alterada): |                                  |
|                          | O Estudante                                                      |                                  |
|                          | * Nome completo da/o familiar:                                   |                                  |
|                          | * CPF da/o familiar (somente números):                           |                                  |
|                          | * Faixa Etária da/o Familiar:                                    |                                  |
|                          | O De 0 a 3 anos e 11 meses                                       |                                  |
|                          | O De 4 a 5 anos e 11 meses                                       |                                  |
|                          | O De 6 a 13 anos e 11 meses                                      |                                  |
|                          | O De 14 a 15 anos e 11 meses                                     |                                  |
| Rio Gra<br>Campus        | <b>TUTO FEDERAL</b><br>nde do Sul<br>s Viamão                    |                                  |
|                          |                                                                  |                                  |

# Após a inclusão de todo o grupo familiar, aparecerá uma linha para cada declaração de renda. Clique em cada uma das linhas onde diz INSIRA AQUI

| Assistência Estudantil   |                                                                  |                                                                                                    |                                                                                                    |                                                                                                    |                                                                              | Número da Matrícula:                                     |                            |  |
|--------------------------|------------------------------------------------------------------|----------------------------------------------------------------------------------------------------|----------------------------------------------------------------------------------------------------|----------------------------------------------------------------------------------------------------|------------------------------------------------------------------------------|----------------------------------------------------------|----------------------------|--|
| Home                     | Dados                                                            | Socioeconômi                                                                                                    | cos                                                                                                    |                                                                                                    |                                                                              |                                                          |                            |  |
| ) Meu Perfil             | Você já respono                                                  | deu o questionário socioeconômico                                                                                                    | . Caso deseje alterá-lo, selecione novamente                                                                              | o botão "Questionário Socioeconômico".                                                                                                    |                                                                              |                                                          |                            |  |
| Meus Auxílios            | Você já efetuou                                                  | cê já efetuou declarações de renda. Caso necessite alterar alguma declaração, selecione a caixa de seleção ao lado do CPF e pressione o botão "Alterar Declaração de Renda". |                                                                                                    |                                                                                                    |                                                                              |                                                          |                            |  |
| Mapeamentos Estudantis   | Também é poss                                                    | ível apagar uma declaração, marca                                                                                                    | ndo a caixa de seleção ao lado do CPF e pres                                                                              | sionando o botão "Apagar Declaração de Renda".                                                                                                    |                                                                              |                                                          |                            |  |
| Solicitações de Auxílios | PENDÊNCI.<br>cadastro ún<br>Na lista de doci<br>"Enviar" para en | A: Ainda precisa enviar d<br>nico.<br>umentos consta um link ao lado do<br>nviar os documentos. Todos docum                                                                  | ocumentos obrigatórios para co<br>nome do documento. Documentos já enviac<br>entos obrigatórios (Obrigatório? = Sim) deve | omprovar sua situação de renda. Selecione o bot<br>dos terão o link "Ver Documento" para visualizar o arquivo que const<br>em ser enviados para completar sua solicitação. | <b>ão "Inserir Aqui" ao lado do</b><br>a no sistema. Documentos não enviado: | nome do responsável<br>s terão o link "Enviar". Selecion | <b>l pelo</b><br>ne o link |  |
|                          | ATENÇÃO:<br>Auxílio Mo<br>Questionári                            | Você pode enviar docum<br>radia".<br>o Socioeconômico Incluir E                                                                                                    | eentos para comprovar sua situa<br>Declaração de Renda 🛛 Alterar Declara                                                  | ção de moradia e receber auxílio. Veja os docun<br>ção de Renda Apagar Declaração de Renda                                                                                 | ientos em "Relação de Docu                                                   | mentos parsomprov                                        | ração do                   |  |
|                          |                                                                  | 60F                                                                                                    |                                                                                                    | Declarações de Renda                                                                                                    | 1 <b></b>                                                                    |                                                          |                            |  |
|                          | Seleçao                                                          | 03152526008                                                                                                    | Estudante                                                                                                    | Nome da Pessoa<br>Aluno 02 - Treinamento Viamão                                                                                                    | Respondida                                                                   | Documentos                                               |                            |  |
|                          | 0                                                                | 000.000.000-00                                                                                                    | Familiar                                                                                                    | FULANO DE TAL                                                                                                    | Respondida                                                                   | Inserir Aqui                                             |                            |  |
|                          | •                                                                |                                                                                                    | Pala                                                                                                    | são do Documentos para comprenzeão do Anvilio Moradia                                                                                                    |                                                                              |                                                          | •                          |  |
|                          | Situação                                                         | Obrigatório                                                                                                    | ? Nome                                                                                                    | Descrição                                                                                                    |                                                                              |                                                          |                            |  |
|                          | × Enviar                                                         | Não                                                                                                    | Contrato de Aluguel                                                                                                    | Envie somente se necessita de auxílio moradia:     Ocontrato de aluguel da residência que passou a r                                                                       | esidir para estudar no Campus.                                               |                                                          |                            |  |
|                          | O FEDE                                                           | RAL                                                                                                    |                                                                                                    |                                                                                                    |                                                                              |                                                          |                            |  |

Rio Grande do Sul Campus Viamão

#### Aparecerá para cada integrante da família uma lista de documentos para cada um. Clique em ENVIAR ao lado da descrição de cada documento.

| Accistância Ectudantil   |              |                                                                                                    |                                                                 |                                                                                                    |                                                                               | Número da Matrícula: VIACA                                                |
|--------------------------|--------------|----------------------------------------------------------------------------------------------------|-----------------------------------------------------------------|----------------------------------------------------------------------------------------------------|-------------------------------------------------------------------------------|---------------------------------------------------------------------------|
|                          |              |                                                                                                    |                                                                 |                                                                                                    |                                                                               |                                                                           |
| - 11                     |              |                                                                                                    |                                                                 | Declarações de Renda                                                                                                    |                                                                               |                                                                           |
| Home                     | Seleção      | CPF                                                                                                    | Familiar ou Estudante                                           | Nome da Pessoa                                                                                                    | Situação                                                                      | Documentos                                                                |
| ) Meu Perfil             | 0            | 03152526008                                                                                                    | Estudante                                                       | Aluno 02 - Treinamento Viamão                                                                                                    | Respondida                                                                    | Inserir Aqui                                                              |
| Meus Auxilios            | Relação de l | Documentos para comprovação d                                                                                                    | a Declaração de Renda                                           |                                                                                                    |                                                                               |                                                                           |
| Managementos Estudantis  | Situação     | Obrigatório                                                                                                    | ? Nome                                                          | Descrição                                                                                                    |                                                                               |                                                                           |
| Solicitações de Auxílios | × Enviar     | Sim                                                                                                    | Carteira de identidade ou<br>documento equivalente –<br>frente. | <ul> <li>O que é documento equivalente? documentos com foto, expedidos<br/>Ministério do Trabalho, Ordens ou Conselhos de Classe legalmente n<br/>Habilitação expedida na forma da Lei 9.503/97, com fotografia);</li> </ul> | por órgãos das Secretarias de Segurar<br>econhecidos, ou Conselho Nacional de | iça, Forças Armadas, Polícia Militar,<br>a Trânsito (Carteira Nacional de |
|                          | × Enviar     | Não                                                                                                    | Carteira de identidade ou<br>documento equivalente –<br>verso   | <ul> <li>O que é documento equivalente? documentos com foto, expedidos<br/>Ministério do Trabalho, Ordens ou Conselhos de Classe legalmente r<br/>Habilitação expedida na forma da Lei 9.503/97, com fotografia);</li> </ul> | por órgãos das Secretarias de Segurar<br>econhecidos, ou Conselho Nacional de | iça, Forças Armadas, Polícia Militar,<br>e Trânsito (Carteira Nacional de |
|                          | × Enviar     | Sim                                                                                                    | Documento onde conste o nº<br>do CPF.                           | Qualquer documento oficial que conste o número do CPF                                                                                                    |                                                                               |                                                                           |
|                          | × Enviar     | Não                                                                                                    | Certidão de Nascimento (caso<br>não tenha RG)                   | Para membros do grupo familiar menores de 14 (quatorze) anos e qu                                                                                                    | ue não possuem documento de identi                                            | dade (RG).                                                                |
|                          | × Enviar     | X Enviar       Sim       Carteira de Trabalho Digital       • Carteira de Trabalho (CTPS) digital baixada através do link: https://www.gov.br/pt-br/temas/carte         "Carteira de Trabalho digital" que gera o PDF de todos os dados da Carteira independentemente mês; |                                                                 | ww.gov.br/pt-br/temas/carteira-de-tra<br>Carteira independentemente de ser as:                                                                                                    | balho-digital, ou através do aplicativ<br>inada ou não, extraída no último    |                                                                           |
|                          | × Enviar     | Sim                                                                                                    | Extratos de pagamentos do<br>seguro desemprego                  | Para integrantes do grupo familiar desempregados que estão recebe                                                                                                    | endo ou que já encaminharam o receb                                           | imento de seguro desemprego.                                              |
|                          | × Enviar     | Sim                                                                                                    | Extratos Bancários dos<br>Últimos três meses                    | Para integrantes do grupo familiar trabalhadoras/es informais e autô                                                                                                    | inoma ou estudantes bolsistas.                                                |                                                                           |
|                          | × Enviar     | Sim                                                                                                    | Foto do Cartão Bancário para<br>Pagamentos dos Auxílios         | Conta bancária deve estar em nome da/o estudante que receberá o                                                                                                    | auxílio estudantil.                                                           |                                                                           |
|                          | 0            | 000.000.000-00                                                                                                    | Familiar                                                        | FULANO DE TAL                                                                                                    | Respondida                                                                    | Inserir Aqui                                                              |

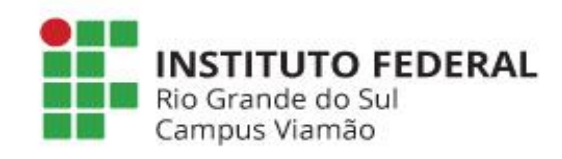

Clique em **ESCOLHER ARQUIVO**, e procure o arquivo a ser inserido, referente aquele documento da lista. É possível inserir mais de um documento em cada item, mas você não verá todos, somente o último inserido.

Clique em **ENVIAR** e aguarde a página processar o envio.

| Assistência Estudantil   | Número da Matrícula: ************************************                                                                                                    | NUAL<br>Sair |
|--------------------------|----------------------------------------------------------------------------------------------------|--------------|
| E Home                   | Envio de Documentos                                                                                                    |              |
| Meu Perfil               |                                                                                                    |              |
| Meus Auxílios            | Dados do Documento                                                                                                    |              |
| Mapeamentos Estudantis   | Documento: Carteira de identidade ou documento equivalente – frente.                                                                                                    |              |
| Solicitações de Auxílios | Descrição do Documento:<br>• O que é documento equivalente? documentos com foto, expedidos por órgãos das Secretarias de Segurança, Forças Armadas, Polícia Militar, Ministério do Trabalho, Ordens ou Conselhos de Classe legalmente reconhecidos, ou Conselho Nacional de Trânsito (Carteira Nacional de<br>Habilitação expedida na forma da Lei 9.503/97, com fotografia); |              |
|                          | Dados do Arquivo         Arquivo:         Escolher arquivo       Nenhum arquivo escolhido         Observação 01: O tamanho máximo do arquivo é de 5Mb.                                                                                                    |              |
|                          | ☑ IFRS - Diretoria de Assuntos Estudantis                                                                                                    |              |

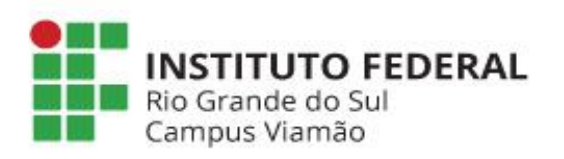

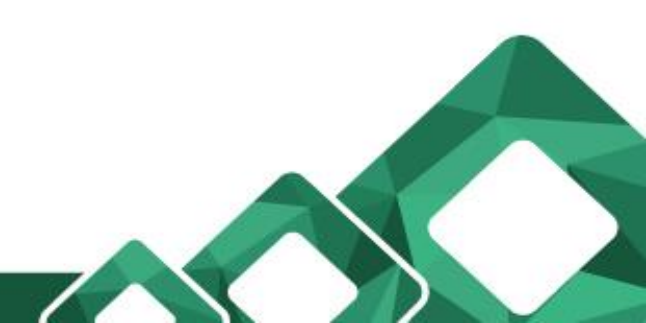

### Clique em VOLTAR PARA OS DADOS SOCIOECONÔMICOS

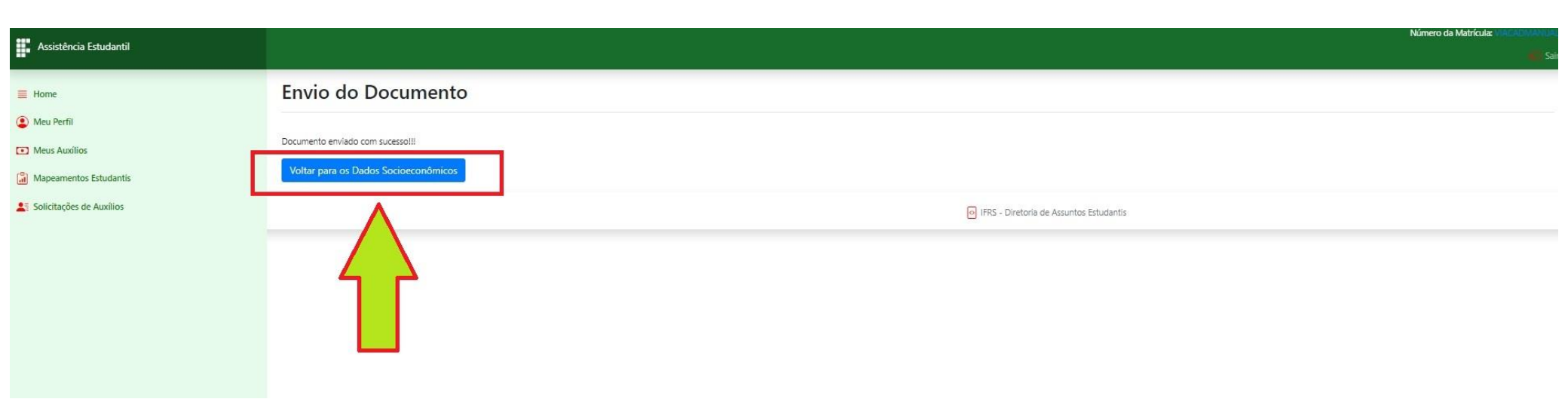

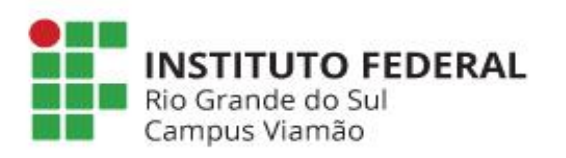

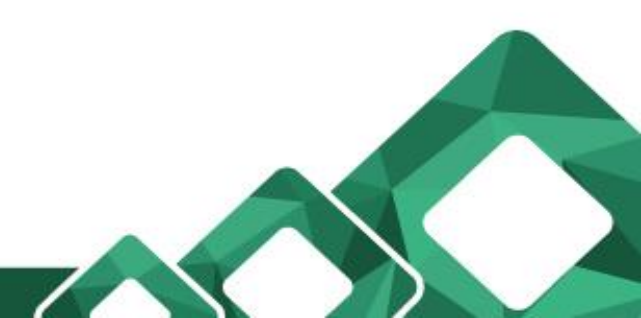

Nesta Tela é possível verificar a lista de documentos já com o envio completo de cada integrante da família. Sua Inscrição foi efetivada.

Agora clique em HOME

| <b></b>                                  |                                                             |                                            |                                                              |                                                                                                    |                                                                                                    | Número da Matrícula: VIACADMAINUAL          |  |
|------------------------------------------|-------------------------------------------------------------|--------------------------------------------|--------------------------------------------------------------|----------------------------------------------------------------------------------------------------|----------------------------------------------------------------------------------------------------|---------------------------------------------|--|
| Assistencia Estudantil                   |                                                             |                                            |                                                              |                                                                                                    |                                                                                                    |                                             |  |
| Home                                     | ✓ Ver Documento<br>Enivar Novamente                         | Não                                        | Carteira de identidade ou documento<br>equivalente – verso   | <ul> <li>O que é documento equivalente? documentos com foto, expedidos por órgãos das Secretari<br/>legalmente reconhecidos, ou Conselho Nacional de Trânsito (Carteira Nacional de Habilitação)</li> </ul> | ias de Segurança, Forças Armadas, Polícia Militar, Ministério do Tral<br>o expedida na forma da Lei 9.503/97, com fotografia); | balho, Ordens ou Conselhos de Classe        |  |
| Meu Perfil                               | Ver Documento                                               | Sim                                        | Documento onde conste o nº do CPF.                           | Qualquer documento oficial que conste o número do CPF                                                                                                    |                                                                                                    |                                             |  |
| Meus Auxílios     Manaamantos Estudantis | Ver Documento                                               | Não                                        | Certidão de Nascimento (caso não<br>tenha BG)                | Para membros do grupo familiar menores de 14 (quatorze) anos e que não possuem docum                                                                                                    | ento de identidade (RG).                                                                                                    |                                             |  |
| al mapearientos estadantes               | Enivar Novamente                                            | -                                          |                                                              |                                                                                                    |                                                                                                    |                                             |  |
| Solicitações de Auxílios                 | Ver Documento<br>Enivar Novamente                           | Sim                                        | Carteira de Irabaino Digital                                 | <ul> <li>Carteira de Irabaino (C1PS) digital baixada através do linic https://www.gov.br/pt-br/temas/d<br/>dados da Carteira independentemente de ser assinada ou não, extraída no último mês;</li> </ul>   | carteira-de-trabalno-digital, ou através do aplicativo. Carteira de Ir                                                         | rabaino digital" que gera o PDF de todos os |  |
|                                          | Ver Documento<br>Enivar Novamente                           | Sim                                        | Extratos de pagamentos do seguro<br>desemprego               | Para integrantes do grupo familiar desempregados que estão recebendo ou que já encamint                                                                                                    | haram o recebimento de seguro desemprego.                                                                                      |                                             |  |
|                                          | Ver Documento<br>Enivar Novamente                           | Sim                                        | Extratos Bancários dos Últimos três<br>meses                 | Para integrantes do grupo familiar trabalhadoras/es informais e autônoma ou estudantes bo                                                                                                    | lisistas.                                                                                                    |                                             |  |
|                                          | Ver Documento<br>Enivar Novamente                           | Sim                                        | Foto do Cartão Bancário para<br>Pagamentos dos Auxílios      | Conta bancária deve estar em nome da/o estudante que receberá o auxilio estudantil.                                                                                                    |                                                                                                    |                                             |  |
|                                          | 0                                                           | 0-00                                       | Familiar                                                     | FULANO DE TAL                                                                                                    | Respondida                                                                                                    | Inserir Aqui                                |  |
|                                          | Relação de Documentos para                                  | is para comprovação da Declaração de Renda |                                                              |                                                                                                    |                                                                                                    |                                             |  |
|                                          | Situação                                                    | Obrigatório                                | o? Nome                                                      | Descrição                                                                                                    |                                                                                                    |                                             |  |
|                                          | <ul> <li>Ver Documento</li> <li>Enivar Novamente</li> </ul> | Sim                                        | Carteira de identidade ou documento<br>equivalente – frente. | <ul> <li>O que é documento equivalente? documentos com foto, expedidos por órgãos das Secretari<br/>legalmente reconhecidos, ou Conselho Nacional de Trânsito (Carteira Nacional de Habilitação)</li> </ul> | ias de Segurança, Forças Armadas, Polícia Militar, Ministério do Tral<br>o expedida na forma da Lei 9.503/97, com fotografia); | balho, Ordens ou Conselhos de Classe        |  |
|                                          | <ul> <li>Ver Documento</li> <li>Enivar Novamente</li> </ul> | Não                                        | Carteira de identidade ou documento<br>equivalente – verso   | <ul> <li>O que é documento equivalente? documentos com foto, expedidos por órgãos das Secretari<br/>legalmente reconhecidos, ou Conselho Nacional de Trânsito (Carteira Nacional de Habilitação)</li> </ul> | ias de Segurança, Forças Armadas, Polícia Militar, Ministério do Trat<br>o expedida na forma da Lei 9.503/97, com fotografia); | balho, Ordens ou Conselhos de Classe        |  |
|                                          | Ver Documento<br>Enivar Novamente                           | Sim                                        | Documento onde conste o nº do CPF.                           | Qualquer documento oficial que conste o número do CPF                                                                                                    |                                                                                                    |                                             |  |
|                                          | <ul> <li>Ver Documento</li> <li>Enivar Novamente</li> </ul> | Não                                        | Certidão de Nascimento (caso não<br>tenha RG)                | Para membros do grupo familiar menores de 14 (quatorze) anos e que não possuem docume                                                                                                    | ento de identidade (RG).                                                                                                    |                                             |  |
|                                          | <ul> <li>Ver Documento</li> <li>Enivar Novamente</li> </ul> | Sim                                        | Carteira de Trabalho Digital                                 | <ul> <li>Carteira de Trabalho (CTPS) digital baixada através do link: https://www.gov.br/pt-br/temas/c<br/>dados da Carteira independentemente de ser assinada ou não, extraída no último mês;</li> </ul>   | carteira-de-trabalho-digital, ou através do aplicativo "Carteira de Tr                                                         | abalho digital" que gera o PDF de todos os  |  |
|                                          | ✓ Ver Documento<br>Enivar Novamente                         | Sim                                        | Extratos Bancários dos Últimos três<br>meses                 | Para integrantes do grupo familiar trabalhadoras/es informais e autónoma ou estudantes bol                                                                                                    | isistas.                                                                                                    |                                             |  |

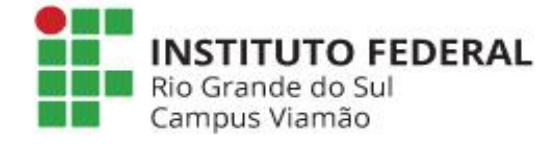

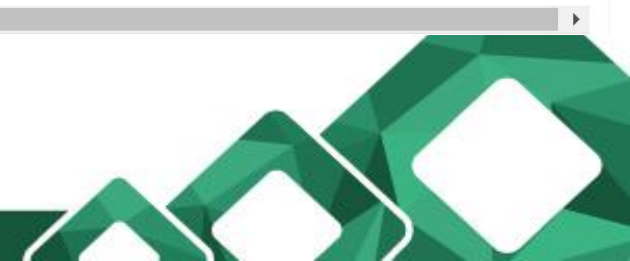

# Nesta tela é possível alterar suas informações, clicando em EDITAR INSCRIÇÃO, desde que o período de inscrições esteja aberto.

| Assistência Estudantil   |                                                                                                    |                                                                                                    |                                                        |                         | Número da Matrícula: MACADMA                        |
|--------------------------|----------------------------------------------------------------------------------------------------|----------------------------------------------------------------------------------------------------|--------------------------------------------------------|-------------------------|-----------------------------------------------------|
| Home                     | Bem-vindo A                                                                                                    | luno 02 - Treinamento Viamão                                                                                                    |                                                        |                         |                                                     |
| Meu Perfil               | IMPORTANTE: Caso tenha algu                                                                                                    | um problema com o preenchimento das informações, use o e-mail assistencia.estudantil@viama                                                                                                    | ao.ifrs.edu.br para solicitar ajuda.                   |                         |                                                     |
| Meus Auxílios            | Campus: CAMPUS VIAM                                                                                                    | ÃO • Curso:                                                                                                    | TÉCNICO EM ADMINISTRAÇÃO                               | Modalidade: SUBSEQUENTE |                                                     |
| Mapeamentos Estudantis   |                                                                                                    |                                                                                                    | AVISOS IMPORTANTES                                     |                         | <u> </u>                                            |
| Solicitações de Auxilios | Categoria                                                                                                    | Descrição                                                                                                    | Público Atendido                                       | Prazo                   | Ação                                                |
|                          | INSCRIÇÃO P/ AUXÍLIOS                                                                                                    | Editai: 25/2024 - SEGUNDA ETAPA<br>Editai referente aos Auxilios Permanência e Moradia do período letivo 2025 (Ver Edital)                                                                                                    | Estudantes matriculados no período letivo em andamento | 17/02/2025 à 05/03/2025 | Editar Inscrição<br>Preencher Dados Socioeconômicos |
|                          | INSTRUÇÕES<br>1. Clique no menu "Meu Pe<br>2. Clique no menu "Mapea<br>3. Clique no menu "Solicita<br>4. Se um item de menu não | rfili" para ver seus dados cadastrais (dados de contato).<br>mentos Estudantis" para ver o histórico de seus mapeamentos estudantis.<br>ções de Auxilos" para ver o histórico de suas inscrições de auxilios estudantis.<br>está visível significa que não hã ocorrências daqueie item para você. |                                                        |                         |                                                     |
|                          |                                                                                                    |                                                                                                    | IFRS - Diretoria de Assuntos Estudantis                | •                       |                                                     |
|                          |                                                                                                    |                                                                                                    |                                                        |                         |                                                     |

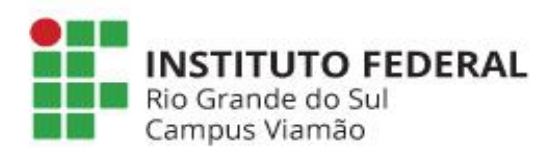

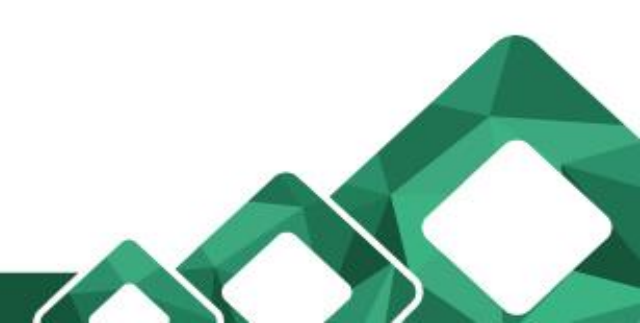

#### Caso não tenha informado a conta bancária no momento da inscrição, você poderá entrar no sistema há qualquer momento para incluí-la ou editá-la, para isso clique em MEU PERFIL.

| Assistência Estudantil   |                                                                                                    |                                                                                                    |                                               |                                                                                                    | Numero da Matricula: 🗤                              | Si Si |
|--------------------------|----------------------------------------------------------------------------------------------------|----------------------------------------------------------------------------------------------------|-----------------------------------------------|----------------------------------------------------------------------------------------------------|-----------------------------------------------------|-------|
| E Home                   | Bem-vindo A                                                                                                    | luno 02 - Treinamento Viamão                                                                                                    |                                               |                                                                                                    |                                                     |       |
| Meu Perfil               | IMPORTANTE: Caso tenha alg                                                                                                    | um problema com o preenchimento das informações, use o e-mail assistencia.estudar                                                                                                    | ntil@viamao.ifrs.edu.br para solicitar ajuda. | Numero da Matricola      Numero da Matricola      Numero da Matricola      Nodalidade: SUBSEQUENTE      Prazo Ação      ríodo letivo em andamento 17/02/2025 à 05/03/2025      Editar Inscrição      Preencher Dados Socioeconômicos  Diretoria de Assuntos Estudantis |                                                     |       |
| Meus Auxílios            | Campus: CAMPUS VIAM                                                                                                    | AÃO                                                                                                    | Curso: TÉCNICO EM ADMINISTRAÇÃO               | Modalidade: SUBSEQUENTE                                                                                                    |                                                     |       |
| Mapeamentos Estudantis   |                                                                                                    |                                                                                                    | AVISOS IMPORTANTES                            |                                                                                                    |                                                     |       |
| Solicitações de Auxílios | Categoria                                                                                                    | Descrição                                                                                                    | Público Atendido                              | Prazo                                                                                                    | Ação                                                |       |
| -                        | INSCRIÇÃO P/ AUXÍLIOS                                                                                                    | Edital: 25/2024 - SEGUNDA ETAPA<br>Edital referente aos Auxílios Permanência e Moradia do período letivo 2025 (Ver                                                                                                    | Editai) Editai)                               | 17/02/2025 à 05/03/2025                                                                                                    | Editar Inscrição<br>Preencher Dados Socioeconômicos |       |
|                          | INSTRUÇÕES<br>1. Clique no menu "Meu Pr<br>2. Clique no menu "Mapea<br>3. Clique no menu "Solicita<br>4. Se um item de menu não | erfii" para ver seus dados cadastrais (dados de contato).<br>imentos Estudantis" para ver o histórico de seus mapeamentos estudantis.<br>ações de Auxílios" para ver o histórico de suas inscrições de auxílios estudantis.<br>o está vísível significa que não há ocorrências daquele item para você. |                                               |                                                                                                    |                                                     |       |
|                          |                                                                                                    |                                                                                                    | IFRS - Diretoria de Assuntos Estudantis       |                                                                                                    |                                                     |       |
|                          |                                                                                                    |                                                                                                    |                                               |                                                                                                    |                                                     |       |

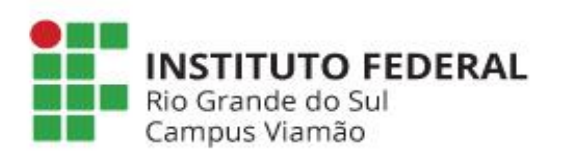

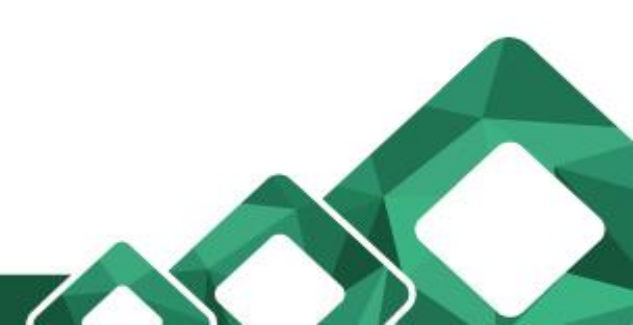

#### Clique em **AVANÇAR**.

| Assistência Estudantil   |                                             |                                             |                                     |                                    | Número da Matrícula: MACADIMANUA |  |  |  |  |
|--------------------------|---------------------------------------------|---------------------------------------------|-------------------------------------|------------------------------------|----------------------------------|--|--|--|--|
| E Home                   | Informações do Estudante                    |                                             |                                     |                                    |                                  |  |  |  |  |
| Meu Perfil               | * Campos obrigatórios.                      |                                             |                                     |                                    |                                  |  |  |  |  |
| Meus Auxílios            | <ul> <li>Dados de identificação</li> </ul>  |                                             |                                     |                                    |                                  |  |  |  |  |
| Mapeamentos Estudantis   | * Nome completo da/o estudante:             |                                             |                                     | * Data de nascimento (dd/mm/yyyy): |                                  |  |  |  |  |
| Solicitações de Auxílios | Aluno 02 - Treinamento Viamão               |                                             |                                     | 01/01/1979                         |                                  |  |  |  |  |
|                          | Nome Social da/o estudante:                 |                                             |                                     | Sexo:                              |                                  |  |  |  |  |
|                          |                                             |                                             |                                     | Masculino                          | ~                                |  |  |  |  |
|                          | * CPF (somente números):                    | * RG (somente números):                     |                                     | Órgão Expedidor:                   |                                  |  |  |  |  |
|                          | 03152526008                                 | 25874                                       |                                     | ssp                                |                                  |  |  |  |  |
|                          | Telefone fixo:                              | Telefone fixo: Telefone para recados:       |                                     |                                    |                                  |  |  |  |  |
|                          | * Celular (somente números):<br>51993456789 | * Celular (somente números):<br>51993456789 |                                     |                                    |                                  |  |  |  |  |
|                          | * E-mail:                                   | * E-mail:                                   |                                     |                                    |                                  |  |  |  |  |
|                          | sergio.gambarra@restinga.frs.edu.br         |                                             |                                     |                                    |                                  |  |  |  |  |
|                          | Se estudante menor de 18 anos               |                                             |                                     |                                    |                                  |  |  |  |  |
|                          | Nome completo da/o primeira/o responsável:  | Nome completo da/o primeira/o responsável:  |                                     |                                    |                                  |  |  |  |  |
|                          | Nome completo da/o segunda/o responsável:   |                                             | Celular da/o segunda/o responsável: |                                    |                                  |  |  |  |  |
|                          |                                             | 1                                           | Voltar Avançar                      |                                    |                                  |  |  |  |  |

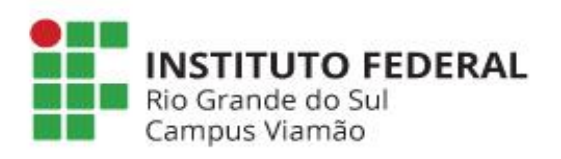

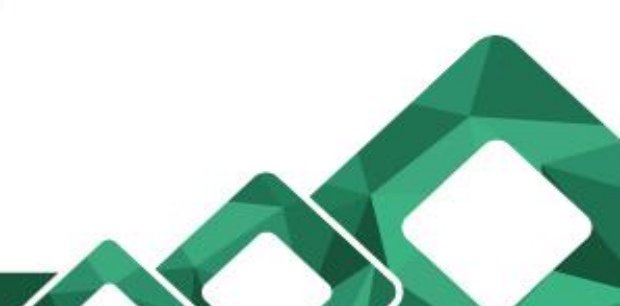

#### E preencha os campos específicos com seus dados bancários. **IMPORTANTE:** a conta deve ser unicamente no NOME e CPF do/a estudante.

| Assistência Estudantil   |                                       |             |                           | Número da Matrícula: McADAMANAL |
|--------------------------|---------------------------------------|-------------|---------------------------|---------------------------------|
| E Home                   | Informações do Estudante              |             |                           |                                 |
| Meu Perfil               | · · · · · · · · · · · · · · · · · · · |             |                           |                                 |
| Meus Auxílios            | * Campos congatoros.                  |             |                           |                                 |
| Appeamentos Estudantis   | Dados de Endereço                     |             |                           |                                 |
| Solicitações de Auxílios | * Logradouro:                         |             | * Núm                     | nero:                           |
|                          |                                       |             |                           |                                 |
|                          | Complemento:                          |             |                           |                                 |
|                          | * Cidade:                             | * Bairro:   |                           |                                 |
|                          | Porto Alegre                          | Centro      |                           |                                 |
|                          | * Estado:                             | * CEP:      |                           |                                 |
|                          | Rio Grande do Sul                     | ✔ 90000001  |                           |                                 |
|                          |                                       |             |                           |                                 |
|                          | Dados Bancários                       |             |                           |                                 |
|                          | Número do Banco: Número da Agência:   |             | Número da Conta Corrente: |                                 |
|                          |                                       |             |                           |                                 |
|                          | Sobre a matrícula no IFRS             |             |                           |                                 |
|                          | Campus:                               |             |                           |                                 |
|                          | CAMPUS VIAMÃO                         |             |                           |                                 |
|                          | Nome do curso                         | Modalidade  |                           |                                 |
|                          | TÉCNICO EM ADMINISTRAÇÃO              | SUBSEQUENTE |                           |                                 |
|                          | Volter St                             |             |                           |                                 |
|                          |                                       |             |                           |                                 |
|                          |                                       |             |                           |                                 |
| INSTITUT                 | OFEDERAL                              |             |                           |                                 |
| Rio Grande d             | lo Sul                                |             |                           |                                 |
| Campus Viar              | não                                   |             |                           |                                 |
|                          |                                       |             |                           |                                 |
|                          |                                       |             |                           |                                 |